# Inschrijvingen kamp via Stamhoofd

Volg het stappenplan hieronder om je kind(eren) in te schrijven via Stamhoofd voor het Chirokamp.

#### <u>STAP 1:</u>

Surf naar: <u>https://chiro-holsbeek-dorp.stamhoofd.be/</u> en log je in met je account.

#### <u>STAP 2:</u>

Je krijgt dit scherm te zien en klikt op "[naam kind] inschrijven voor [groep] Kamp".

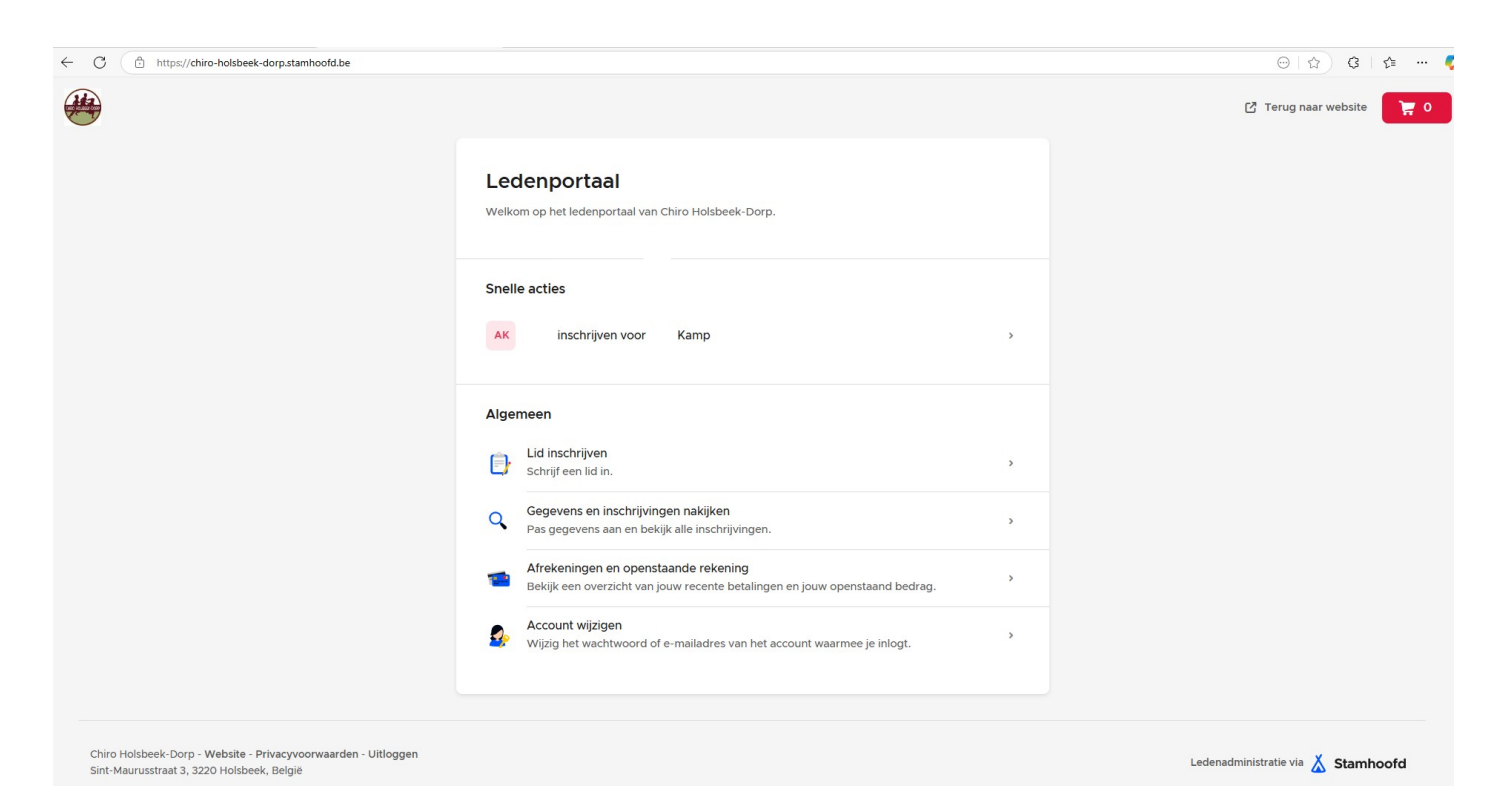

#### <u>STAP 3:</u>

Hier krijg je een overzicht van wanneer tot wanneer het kamp zal plaatsvinden, de groep waarin je kind zit en de prijs voor het kamp.

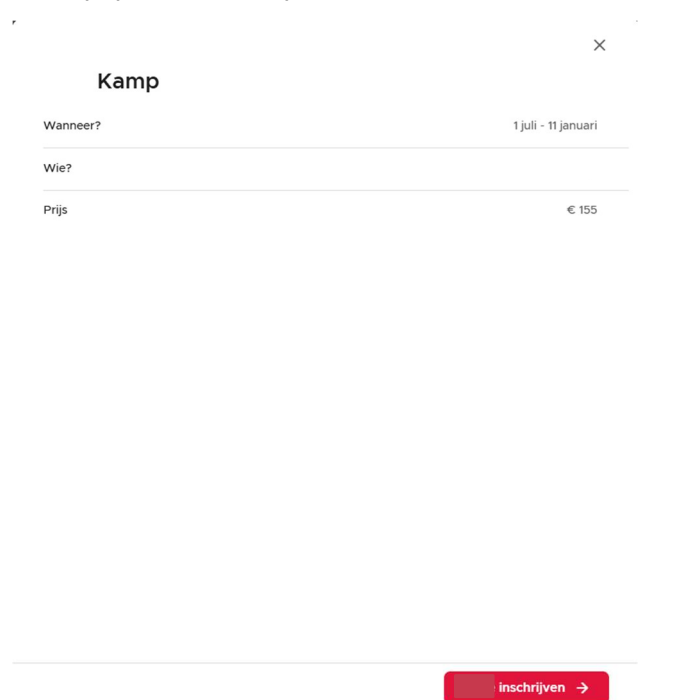

## <u>STAP 4:</u>

Kijk hier de gegevens van je kind na.

| Gegevens n    | akijken van |                               |  |
|---------------|-------------|-------------------------------|--|
| laam          |             | E-mailadres van               |  |
| Geboortedatum |             | GSM-nummer van                |  |
| ~             | · ·         | Optioneel. Enkel van lid zelf |  |

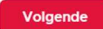

Chiro Holsbeek-dorp

### <u>STAP 5:</u>

Vervolgens komen er twee stappen waar je de ouders en de reserve noodcontactpersoon moet aanvullen/nakijken. Zorg er zeker voor dat deze info correct is.

#### <u>STAP 6:</u>

Geef hier toestemming om de gegevens te bewaren. We behandelen al deze info vertrouwelijk volgens de GDPR-wetgeving.

← Terug

×

Toestemming verzamelen gevoelige gegevens

Ik geef toestemming om gevoelige gegevens te verzamelen en te verwerken. Hoe we met deze gegevens omgaan staat vermeld in ons privacybeleid.

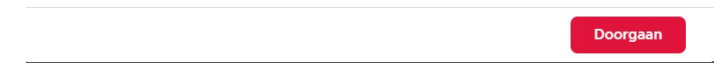

#### <u>STAP 7:</u>

Kijk hier de (medische) gegevens van je kind na. Normaal gezien is deze info hetzelfde als bij de inschrijving in het begin van het Chirojaar. Moest er iets veranderd zijn, kan je dat hier aanpassen.

| ← Terug                                                                                        | ×   |
|------------------------------------------------------------------------------------------------|-----|
| Steekkaart                                                                                     |     |
| Privacy                                                                                        |     |
| Toestemming publicatie foto's                                                                  |     |
| Nee, ik geef geen toestemming                                                                  |     |
| Ja, ik geef toestemming                                                                        |     |
| Ik geef enkel toestemming voor groepsfoto's                                                    |     |
| Tijdens de activiteiten maken we soms foto's die we publiceren op de website en sociale media. |     |
| Allergieën                                                                                     |     |
| Allergisch of overgevoelig voor bepaalde voeding                                               |     |
| Allergisch voor geneesmiddelen                                                                 |     |
| Hooikoorts                                                                                     |     |
| Allergisch voor bepaalde zaken                                                                 |     |
| Zoals verf, insecten                                                                           |     |
| Dieet                                                                                          |     |
| Volge                                                                                          | nde |

Kijk na of de gegevens van de huisarts nog steeds kloppen.

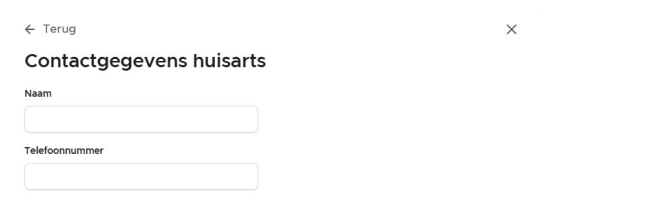

#### <u>STAP 9:</u>

Druk hier op afrekenen en kies als betaalmethode overschrijving en bevestig.

|                                                      |                   | ,         | -                      |       |
|------------------------------------------------------|-------------------|-----------|------------------------|-------|
| € 155                                                |                   | ×         | ← Terug                | ×     |
| Inschrijvingsmandje                                  |                   |           | Kies een betaalmethode |       |
| Voeg alle inschrijvingen toe aan het mandje en reken | n in één keer af. |           | Te betalen: c 155      |       |
| Inschrijven voor Kamp                                |                   | € 155 Ш   | Via overschrijving     |       |
|                                                      |                   |           |                        |       |
|                                                      |                   |           |                        |       |
|                                                      |                   |           |                        |       |
|                                                      |                   |           |                        |       |
|                                                      |                   |           |                        |       |
|                                                      |                   |           |                        |       |
|                                                      |                   |           |                        |       |
|                                                      |                   |           |                        |       |
|                                                      |                   |           |                        |       |
|                                                      |                   |           |                        |       |
|                                                      |                   |           |                        |       |
|                                                      |                   |           |                        |       |
| Totaal: € 155                                        | 🕀 Inschrijving 🌾  | Afrekenen | Totaal: € 155 Bevestig | ien → |
|                                                      |                   |           |                        |       |

#### STAP 10:

Via dit scherm kan je direct de betaling in orde brengen of op doorgaan klikken om op een later moment te betalen. Na de inschrijving krijg je twee mails: eentje die de inschrijving bevestigt en een andere met betaalinstructies. Indien je de betaling uitgevoerd hebt tijdens de inschrijving via onderstaand scherm, kan je die mail negeren.

#### Gelukt! Schrijf nu het bedrag over

Voer de overschrijving meteen uit. Vermeld zeker "Jinte Willocx" in je overschrijving.

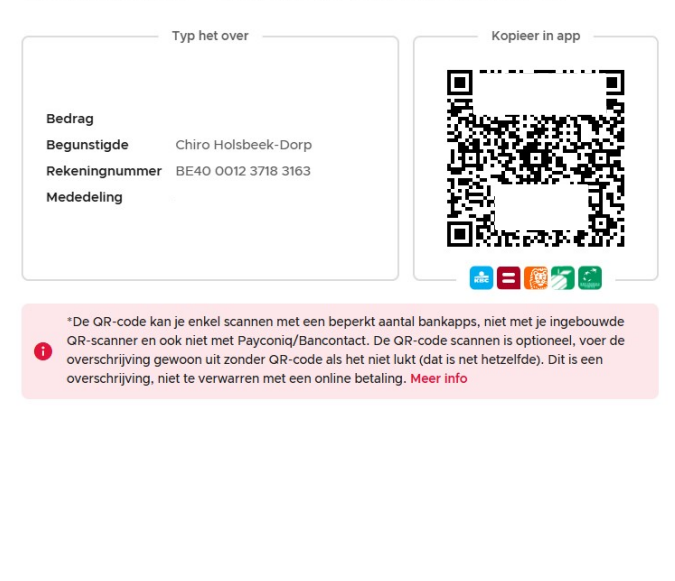

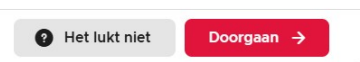

Chiro Holsbeek-dorp

<u>STAP 11:</u>

.

Je kind is ingeschreven voor het Chirokamp!

|        |                 | × |
|--------|-----------------|---|
| Hoera! | is ingeschreven |   |

Je ontvangt een extra bevestiging via e-mail. Als er in de toekomst gegevens wijzigen kan je die vanaf nu beheren via het ledenportaal.

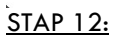

Sluiten →

Vergeet je niet uit te loggen via onderstaande knop:

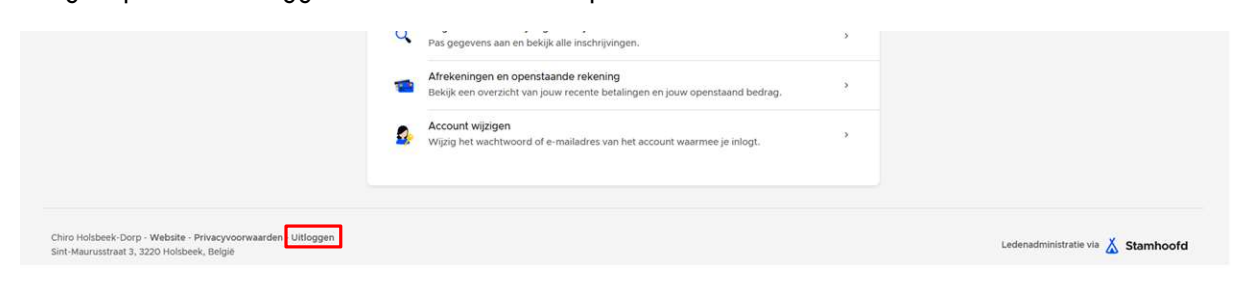

Moesten er problemen zijn, aarzel niet ons te contacteren via: chiroholsbeekdorp@gmail.com